## Jak założyć licencję zawodniczą Tenis 10 Polskiego Związku Tenisowego?

Licencja Tenis 10 wchodzimy na stronę https://tenis10.pl/rejestracja/

W formularzu, po kolei wpisujemy:

- Imię\* podaj imię dziecka
- Nazwisko\* podaj nazwisko dziecka
- Adres e-mail\* podaj adres email
- Pleć\* wybierz płeć
- Data urodzenia\* podaj datę urodzenia dziecka

• Hasło\* - podaj hasło <u>(nadajecie Państwo sami, proszę je zapisać. Będzie potrzebne do logowania w przyszłości - najlepiej proste do zapamiętania)</u>

- Powtórz hasło\* wpisz ponownie hasło
- Związek WZT\* wybierz związek WZT (wojewódzki związek tenisowy) wybieramy PZT / Niezrzeszony
- Imię i nazwisko prawnego opiekuna\* podaj imię i nazwisko prawnego opiekuna
- Seria i numer dowodu osobistego prawnego opiekuna podaj serię i nr dowodu osobistego prawnego opiekuna
- Telefon prawnego opiekuna\* podaj telefon prawnego opiekuna

Oświadczenia wszystkie oprócz Newslettera (bez gwiazdki) muszą być zaznaczone.

Po wypełnieniu formularza na podany podczas rejestracji adres e-mail zostanie wysłana wiadomość zawierająca link potwierdzający rejestrację, w który należy kliknąć lub skopiować go do adresu przeglądarki w celu dokończenia proces rejestracji. Jeżeli tego Państwo nie zrobią, konto i licencja nie zostanie utworzona!

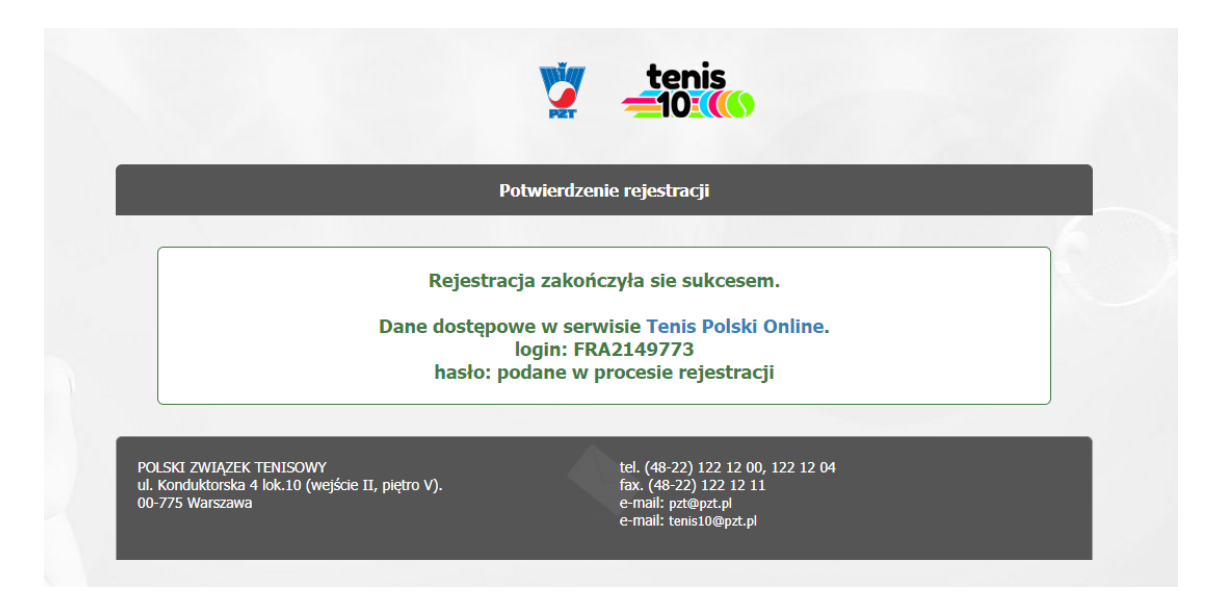

Logowanie na profil zawodnika.

Wchodzimy na poniższy link <u>https://portal.pzt.pl/Default.aspx</u>

| 2 Podai Login    |                             | * |  |
|------------------|-----------------------------|---|--|
| ? Hasło          |                             | * |  |
|                  | Zaloguj                     |   |  |
| nie znam swojego | ) loginu / przypomnij hasło |   |  |
|                  |                             |   |  |

Wpisujemy podany login i hasło, logujemy się na profil zawodnika.

| Strategiczny Sponsor Polskiego Związk | u Tenisowego           | Ministerstwo<br>Sportu                                                      | Jesteś zało<br>Twój Login                   | gowany jako: <u>Frączyk A</u><br>: FRA2149773 | niela            | Wyloguj<br>RATING PZT |
|---------------------------------------|------------------------|-----------------------------------------------------------------------------|---------------------------------------------|-----------------------------------------------|------------------|-----------------------|
| KALENDARZ                             | KLASYFIKACJE           | KLUB ROKU                                                                   | WYNIKI                                      | LICENCJE                                      | BAZA ZAWO        | DNIKÓW                |
| 🕆 Znajdujesz się:                     |                        |                                                                             | ¢.                                          | //-                                           |                  |                       |
| a) RA                                 | TING Komuni            | kat                                                                         |                                             |                                               |                  |                       |
| vrzejdź do ratingu                    |                        |                                                                             |                                             |                                               |                  |                       |
| Strefa zawoo<br>Profil zawodnika      | dnika Polski<br>systen | Związek Tenisowy zaprasza<br>nu ratingowego. Uczestnictw<br>da jest darmowe | wszystkich do noweg<br>vo w systemie do koń | ю<br>са бо т                                  | WÓJ RATING       | ?                     |
| Statystyki                            | luż dz                 | iś zaproś kolege do grv. wni                                                | rowadź swói wynik zł                        | pierai nunkty i natrz i:                      | ak awansuiesz w  | rankingu              |
| głoszenie na turniej                  | JUL                    |                                                                             |                                             |                                               |                  | runiungu.             |
| Historia turniejów                    | Znajdu<br>teniso       | ij osoby ze zbliżonym lub ty<br>we wyzwanie.                                | m samym ratingiem z                         | e swojego miasta lub                          | po adresie email | i rzuć im             |
| Współpraca z trenerem                 |                        |                                                                             |                                             |                                               |                  |                       |
| icencja                               |                        |                                                                             |                                             |                                               | Przejdź          | do ratingu            |
| Imiana hasła                          |                        |                                                                             |                                             |                                               |                  |                       |
|                                       |                        |                                                                             |                                             |                                               |                  |                       |

W prawym górnym rogu mamy dane zawodnika a **login jest numerem licencji**. Przykładowo: numer licencji FRA2149773 Klikamy po lewej stronie w strefie zawodnika współpraca z trenerem, dodaj współpracę z trenerem.

| 🎢 Znajdujesz się: Strefa zawodnika > | Współpraca z trenerem |
|--------------------------------------|-----------------------|
| RATING                               | Współpraca z trenerem |
| Przejdź do ratingu                   |                       |
|                                      | Login - Trenera       |
| Strefa zawodnika                     | dalei                 |
| Profil zawodnika                     |                       |
| Statystyki                           | wróć do listy         |
| Zgłoszenie na turniej                |                       |

## Wpisujemy Login Trenera: FRA1737049

| Trener                          | Początek<br>współpracy | Koniec<br>współpracy | Potw.<br>zawodnika | Data potw.<br>zawodnika | Potw.<br>trenera | Data potw.<br>trenera |
|---------------------------------|------------------------|----------------------|--------------------|-------------------------|------------------|-----------------------|
| FRA1737049<br>Frączyk Arkadiusz | 2021-01-13             |                      | ¥                  | 2021-01-13              | -                | -                     |

Po dodaniu w tabeli współpraca z trenerem pojawią się moje dane.

Dzięki temu możemy oficjalnie uczestniczyć w zajęciach zgodnie z rozporządzeniem.

Będziemy potrzebowali dane każdego dziecka:

- Imię i nazwisko zawodnika
- Numer licencji (login)

Przykładowo:

- Imię i nazwisko Aniela Frączyk
- Numer licencji FRA2149773

Proszę pamiętać że licencja Tenis 10 jest bezpłatna.

W razie pytań prosimy o kontakt telefoniczny Gminny Ośrodek Sportu – Akademia Tenisa Pawłowice tel. 32 4724 215 wew. 235 Trener Arkadiusz Frączyk, tel. 729 294 521